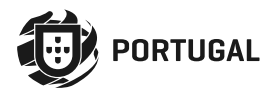

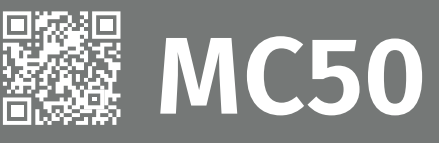

# **USER/INSTALLER MANUAL**

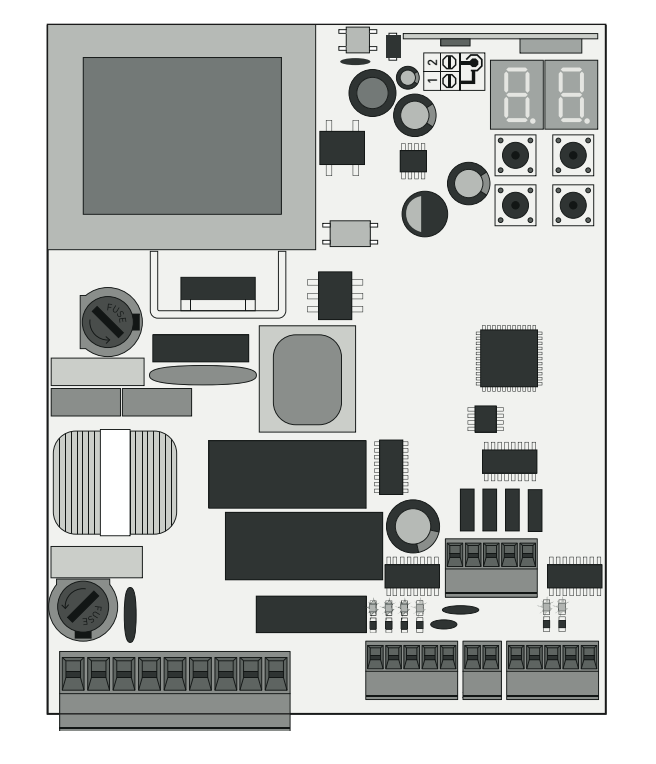

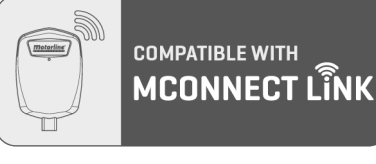

ΕN

v2.2 REV. 03/2024 HW: 27042021 | 24092021 FW: MC50UNI.V1.REV187

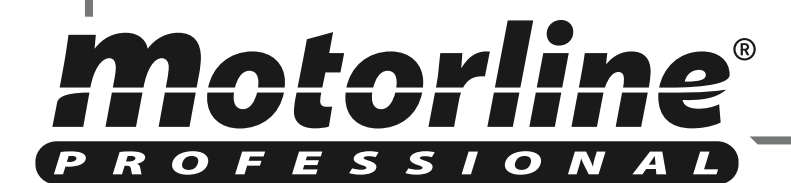

# **00. CONTENT**

### INDEX

Motorline

PROFESSIONAL

| 01. SAFETY INSTRUCTIONS                            |            |
|----------------------------------------------------|------------|
| STANDARDS TO FOLLOW                                | 2A         |
| 02 CONTROL BOARD                                   |            |
| TECHNICAL SPECIFICATIONS                           | 40         |
| PROGRAMMING PRE-RECOMENDATIONS                     | 4B         |
|                                                    | JA         |
|                                                    |            |
|                                                    | 5B         |
|                                                    | 6A         |
|                                                    | 6B         |
|                                                    | 7A         |
|                                                    | 7В         |
| 04. PROGRAMMING (P)                                |            |
| PO-AUTOMATIC AND SEMI-AUTOMATIC COURSE PROGRAMMING | 8A         |
| P1-RAMP ADJUSTMENT                                 | 8B         |
| P2-FORCE AND SENSITIVITY ADJUSTMENT                | 8B         |
| P3-PEDESTRIAN TIME                                 | 9A         |
| P4-PAUSE TIME                                      | 9B         |
| P5-PHOTOCELLS PROGRAMMING                          | 9B         |
| P6-SAFETY EDGE                                     | 10A        |
| P7-OPERATING LOGIC                                 | 10B        |
| P8-FLASHING LIGHT                                  | 10B        |
| P9-REMOTE PROGRAMMING                              | 11A        |
| 05. PROGRAMMING (E)                                |            |
| EO-HUMAN PRESENCE                                  | 118        |
| E1-SOFT START AND SOFT STOP                        | 11B        |
| E2-COURTESY LIGHT TIME/PRE-FLASHING LIGHT          | 124        |
| E3-FOLLOW ME                                       | 124        |
| E5-ELECTRIC BRAKE                                  | 12R        |
| E6-DECELERATION SPEED                              | 12B        |
| E7-MANEUVERS COUNTER                               | 12B<br>12B |
| E8-RESET - RESTORE FACTORY VALUES                  | 12D<br>13A |
| E9-RGB OUTPUT                                      | 13A        |
|                                                    |            |
|                                                    | חכו        |
|                                                    | 13B        |

# 07. COMPONENTS TEST CAPACITOR SCHEME 14 08. CONNECTION SCHEME CONNECTIONS SCHEME - SLIDING GATES CONNECTIONS SCHEME - SECTIONAL DOORS 16 CONNECTIONS SCHEME - BARRIERS 17 CONNECTIONS SCHEME - PHOTOCELLS TEST ACTIVE 18 09. TROUBLESHOOTING INSTRUCTIONS FOR FINAL CONSUMERS/TECHNICIANS 19

1

ΕN

# **01. SAFETY INSTRUCTIONS**

| CE   | Dit product is gecertificeerd in overeenstemming met de veiligheidsnormen van de Europese Commissie ("EC").                                                                                                    |
|------|----------------------------------------------------------------------------------------------------|
| RoHS | Dit product voldoet aan Richtlijn 2011/65/EU van het Europees<br>Parlement en de Raad, van 8 juni 2011, betreffende beperking<br>van het gebruik van bepaalde gevaarlijke stoffen in elektrische<br>en elektronische apparatuur en aan Gedelegeerde Richtlijn (EU)<br>2015/863 van de Commissie.                                                                                                    |
| X    | (Van toepassing in landen met een recyclingsysteem).<br>Deze markering op het product of in de literatuur geeft aan dat<br>het product en de elektronische accessoires (bijv. oplader, USB-<br>kabel, elektronisch materiaal, bedieningselementen, enz.) aan het<br>einde van de levensduur niet als ander huishoudelijk afval mogen<br>worden afgevoerd. Om mogelijke schade aan het milieu of de<br>volksgezondheid als gevolg van het ongecontroleerd weggooien van<br>afval te voorkomen, dient u deze items van andere soorten afval te<br>scheiden en op verantwoorde wijze te recyclen, ter bevordering van<br>het duurzame hergebruik van materiële hulpbronnen. De consument<br>dient contact op te nemen met de leverancier waar hij dit product<br>heeft gekocht of met de nationale milieu-instantie voor informatie<br>over waar en hoe hij deze artikelen kan inleveren voor milieuveilige<br>recycling. Zakelijke gebruikers dienen contact op te nemen met<br>hun leverancier en de voorwaarden van de koopovereenkomst te<br>controleren. Dit product en zijn elektronische accessoires mogen<br>niet worden gemengd met ander bedrijfsafval. |
| X    | Deze markering geeft aan dat batterijen aan het einde van<br>hun levensduur niet mogen worden weggegooid zoals ander<br>huishoudelijk afval. Batterijen moeten worden ingeleverd bij<br>selectieve inzamelpunten voor recycling.                                                                                                    |
| ~    | De verschillende soorten verpakking (karton, plastic, enz.) moeten<br>selectief worden ingezameld voor recycling. Scheid de verpakking<br>en recycle deze op verantwoorde wijze.                                                                                                    |
| *    | Deze markering geeft aan dat het product en de elektronische<br>accessoires (bijv. lader, USB-kabel, elektronisch materiaal,<br>bedieningselementen, enz.) gevoelig zijn voor elektrische schokken<br>door direct of indirect contact met elektriciteit. Wees voorzichtig bij<br>het hanteren van het product en neem alle veiligheidsprocedures in<br>deze handleiding in acht.                                                                                                    |

# WAARSCHUWINGEN ALGEMEEN

- Dezehandleidingbevatzeerbelangrijkeveiligheids-engebruiksinformatie. ZEER BELANGRIJK. Lees alle instructies zorgvuldig door voor u met de installatie/gebruik procedures begint en bewaar deze handleiding op een veilige plaats zodat u ze kan raadplegen wanneer dat nodig is.
- Dit product is uitsluitend bestemd voor gebruik zoals beschreven in deze handleiding. Elke andere uitvoering of bediening die niet vermeld is, is uitdrukkelijk verboden, omdat deze het product kan beschadigen en mensen in gevaar kan brengen met ernstig letsel tot gevolg.
- Deze handleiding is in de eerste plaats bedoeld voor gespecialiseerde monteurs, en ontslaat de gebruiker niet van zijn verantwoordelijkheid om het hoofdstuk "Gebruikersvoorschriften" te lezen om een correcte werking van het product te verzekeren.
- De installatie en reparatie van dit product mag alleen worden uitgevoerd door gekwalificeerde en gespecialiseerde monteurs, om er zeker van te zijn dat elke procedure wordt uitgevoerd in overeenstemming met de geldende regels en normen. Het is niet toegestaan handelingen te verrichten door niet-professionele en onervaren gebruikers, tenzij hiertoe uitdrukkelijk verzocht wordt door gespecialiseerde monteurs.
- De installatie moet regelmatig gecontroleerd worden op onbalans en slijtagesignalen van de kabels, veren, scharnieren, wielen, steunen en andere mechanische montagedelen.
- · Gebruik het product niet als reparatie of afstelling noodzakelijk is.
- Bij onderhoud, reiniging en vervanging van onderdelen moet het product worden losgekoppeld van de stroomvoorziening. Dit geldt ook voor alle handelingen waarbij het deksel van het product geopend moet worden.
- Het gebruik, de reiniging en het onderhoud van dit product mogen worden uitgevoerd door personen van acht jaar en ouder en personen met een lagere fysieke, sensoriële of mentale capaciteit, of door personen zonder enige kennis van het product, op voorwaarde dat deze onder toezicht staan en instructies krijgen van personen met ervaring in het gebruik van het product op een veilige manier en die de risico's en gevaren begrijpen die ermee gepaard gaan.
- Kinderen mogen niet met het product of de openingsinrichtingen spelen om te voorkomen dat de gemotoriseerde deur of poort onvrijwillig in werking wordt gesteld.

- Als de voedingskabel beschadigd is, moet deze worden vervangen door de fabrikant, de after-sales service of vergelijkbaar gekwalificeerd personeel om gevaar te voorkomen.
- Bij het verwijderen van de batterij moet het apparaat worden losgekoppeld van de voeding.
- Zorg ervoor dat er geen blokkering optreedt tussen het bediende deel en de vaste onderdelen als gevolg van de openingsbeweging van het bediende deel.

# WAARSCHUWINGEN VOOR MONTEURS

- Alvorens met de installatieprocedures te beginnen, dient u zich ervan te verzekeren dat u over alle apparatuur en materialen beschikt die nodig zijn om de installatie van het product te voltooien.
- Noteer de beschermingsindex (IP) en de bedrijfstemperatuur om er zeker van te zijn dat deze geschikt is voor de installatieplaats.
- Geef de handleiding van het product aan de gebruiker en laat hem weten hoe hij in geval van nood met het product moet omgaan.
- Indien het apparaat wordt geïnstalleerd op een poort met een loopdeur, dan moet een deurvergrendelingsmechanisme worden geïnstalleerd wanneer de poort in beweging is.
- Installeer het product niet "ondersteboven" of ondersteund door elementen die het gewicht niet dragen. Indien nodig moet u op strategische punten beugels aanbrengen om de veiligheid van het apparaat te garanderen.
- Installeer het product niet op een explosiegevaarlijke plaats.
- De veiligheidsvoorzieningen moeten de mogelijke knel-, snij-, transport- en gevarenzones van de gemotoriseerde deur of poort beschermen.
- Controleer of de te automatiseren elementen (poorten, deur, ramen, zonwering, enz.) perfect functioneren, uitgelijnd en waterpas zijn. Controleer ook of de nodige mechanische stoppers zich op de juiste plaatsen bevinden.
- De centrale moet worden geïnstalleerd op een veilige plaats waar geen vocht (regen, condens, enz.), stof of ongedierte kan binnendringen.
- U moet de verschillende elektrische kabels door beschermende

buizen leiden, om ze te beschermen tegen mechanische invloeden, in het bijzonder de voedingskabel. Let erop dat alle kabels van onderaf de centrale moeten binnenkomen.

- Indien het apparaat op een hoogte van meer dan 2,5m van de grond of een ander toegangsniveau moet worden geïnstalleerd, moeten de minimale veiligheids- en gezondheidsvoorschriften voor het gebruik van arbeidsmiddelen op het werk van de richtlijn 2009/104/CE van het Europees Parlement en de Raad van 16 september 2009 worden nageleefd.
- Bevestig het permanente etiket voor de handmatige ontgrendeling zo dicht mogelijk bij het ontgrendelingsmechanisme.
- De vaste voedingskabels van het product moeten volgens de installatievoorschriften van stroomonderbrekers zijn voorzien, zoals een schakelaar of een stroomonderbreker op het elektrische paneel.
- Als voor het te installeren product een stroomvoorziening van 230Vac of 110Vac nodig is, zorg er dan voor dat de aansluiting plaatsvindt op een elektrisch paneel met aardaansluiting.
- Het product wordt alleen gevoed door laagspanning satefy met centrale (alleen bij 24V motoren).
- Onderdelen/producten die meer dan 20 kg wegen, moeten met speciale zorg worden behandeld vanwege het risico op letsel. Het wordt aanbevolen om geschikte hulpsystemen te gebruiken voor het verplaatsen of optillen van zware voorwerpen.
- Besteed extra aandacht aan het gevaar van vallende voorwerpen of ongecontroleerde beweging van deuren/poorten tijdens de installatie of bediening van dit product.

# WAARSCHUWINGEN VOOR GEBRUIKERS

- Bewaar deze handleiding op een veilige plaats om ze te kunnen raadplegen wanneer dat nodig is.
- Indien het product in contact komt met vloeistoffen zonder dat het is voorbereid, moet het onmiddellijk van het stroomnet worden losgekoppeld om kortsluiting te voorkomen, en moet een gespecialiseerde technicus worden geraadpleegd.
- Zorg ervoor dat de technicus u de handleiding van het product heeft overhandigd en u heeft geïnformeerd over hoe u in geval van nood met het product moet omgaan.

# **01. SAFETY INSTRUCTIONS**

- Indien het systeem moet worden gerepareerd of aangepast, ontgrendel dan het apparaat, schakel de stroom uit en gebruik het niet totdat aan alle veiligheidsvoorwaarden is voldaan.
- In geval van een doorgeslagen zekeringsautomaat of een defecte stop, dient u de storing op te sporen en te verhelpen voordat u de automaat terugzet of de zekering vervangt. Als de storing niet kan worden verholpen door deze handleiding te raadplegen, neem dan contact op met een monteur.
- Houd het bedieningsgebied van de gemotoriseerde poort vrij terwijl de poort in beweging is, en creëer geen spanning op de beweging van de poort.
- Voer geen handelingen uit aan mechanische elementen of scharnieren als het product in beweging is.

## AANSPRAKELIJKHEID

- Leverancier wijst elke aansprakelijkheid af indien:
  - Product storing of vervorming het gevolg zijn van onjuiste installatie gebruik of onderhoud!
  - Veiligheidsnormen niet worden nageleefd bij de installatie, gebruik en/of het onderhoud van het product.
  - Instructies in deze handleiding niet worden opgevolgd.
  - Schade is ontstaan door ondeskundige modificaties
  - In deze gevallen vervalt het recht op garantie.

## **MOTORLINE ELECTROCELOS SA.**

Travessa do Sobreiro, nº29 4755-474 Rio Côvo (Santa Eugénia) Barcelos, Portugal

## SYMBOLEN LEGENDA:

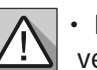

۲

D

- Belangrijke veidigheidsvoorschriften
- Nuttige informatie

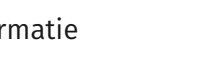

Programmeringsinformatie

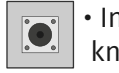

 Potentiometer informatie

 Informatie over connectoren

• Informatie over knoppen

# **02. CONTROL BOARD**

## **TECHNICAL SPECIFICATIONS**

The MC50SC is a monophasic control board com a control system via incorporated rádio, developed for the automation of sliding gates and sectional doors.

|                                                  | 110V version           | 230V version              |  |
|--------------------------------------------------|------------------------|---------------------------|--|
| • Power Supply                                   | 110Vac 60Hz            | 230Vac 50-60Hz            |  |
| <ul> <li>Flashing light's output</li> </ul>      | 110Vac 60Hz 100W max.  | 230Vac 50Hz 100W max.     |  |
| <ul> <li>RGB Flashing light's output</li> </ul>  | 24Vdc                  | 100mA max.                |  |
| • Motor's output                                 | 110Vac 60Hz 1000W max. | 230Vac 50-60Hz 1000W max. |  |
| <ul> <li>Auxiliary accessories output</li> </ul> | 24Vd                   | c 8W max.                 |  |
| Security and BT Remote controls 24Vdc            |                        | 24Vdc                     |  |
| Working temperature                              | -25°C to +55°C         |                           |  |
| <ul> <li>Incorporated Radio receiver</li> </ul>  | 433,92 Mhz             |                           |  |
| • OP Remote controls                             | 12bits or Rolling Code |                           |  |
| Maximum Memory Capacity                          | 100 (full opening) -   | 100 (pedestrian opening)  |  |
| Control board Dimensions                         | 105m                   | m x 130mm                 |  |

## CONNECTOR'S DESCRIPTION

| CN1 | 01 • Grounding<br>02 • Grounding<br>03 • 110/230V Line Input (phase)<br>04 • 110/230V Line Input (neutral)<br>05 • 110/230V Motor's Output – Opening                                                              | CN4 | 01 • Safety Edge<br>02 • Photocells<br>03 • Encoder (not used)<br>04 • Encoder (not used)<br>05 • Common |
|-----|----------------------------------------------------------------------------------------------------|-----|----------------------------------------------------------------------------------------------------|
|     | 06 • 110/230V Motor's Output – Common<br>07 • 110/230V Motor's Output - Closing<br>08 • 110/230Vac Flashing light output<br>09 • 110/230Vac Flashing light output                                                 | CN5 | 01 • +24Vdc Auxiliary Power Supply for<br>LED RGB flashing light<br>02 • Y output                        |
| CN2 | <ul> <li>01 • Pedestrian push-button input</li> <li>02 • Total push-button input</li> <li>03 • Opening limit-switch input (OPEN)</li> <li>04 • Closing limit-switch input (CLOSE)</li> <li>05 • Common</li> </ul> |     | 04 • G output<br>05 • B output                                                                           |

CN3 01 • 24Vdc 200mA max power supply 24V 02 • 24Vdc 200mA max power supply (↓)

Motorlin

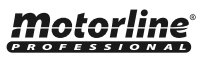

# **02. CONTROL BOARD**

## **PROGRAMMING PRE-RECOMENDATIONS**

To enhance knowledge about the control board operation, before proceeding to the setup, give special attention to the instructions that follow.

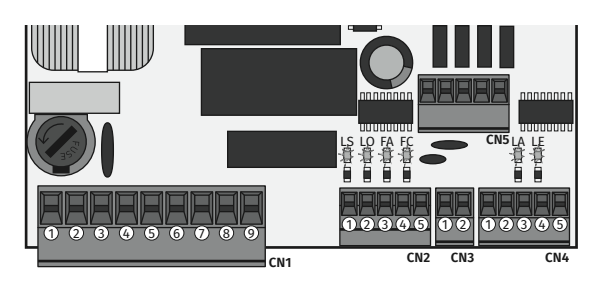

| LEDs   | <ul> <li>LS • LED ON when the pedestrian push button is active.</li> <li>LO • LED ON when the total push button is active.</li> <li>FA • LED off when the opening limit switch is active (P0 -&gt; d1=RT).</li> <li>LED on when the opening limit switch is active (P0 -&gt; d1=LE).</li> <li>FC • LED off when the closing limit switch is active (P0 -&gt; d1=RT).</li> <li>LED on when the closing limit switch is active (P0 -&gt; d1=LE).</li> <li>LA • LED OFF when safety edge is active (when P6 is active).</li> <li>LE • LED OFF when photocells are active (when P5 is active).</li> </ul> |
|--------|----------------------------------------------------------------------------------------------------|
| CN1    | <b>Courtesy light or flashing light:</b><br><b>08</b> and <b>09</b> • This output allows connection of a courtesy light or a flashing light (see <b>P8</b> in page 10B).                                                                                                    |
| CN2    | <ul> <li>Limit switches:</li> <li>03 and 04 • The control board needs a opening and closing limit-switches connection (both in NC). Activating any of the limit switches causes the movement to stop immediately.</li> <li>The limit-switch thriggering is visible on the display. OP (opening limit switch activated) and CL (closing limit switch activated).</li> <li>It is mandatory the use of limit switches.</li> </ul>                                                                                                    |
| CN4    | <ul> <li>Safety circuits:</li> <li>O1 • This input allows connection of safety edges. The device operates according to programming set in the P6 menu (page 10A).</li> <li>O2 • This input allows connection of photocells. The device operates according to programming set in the P5 menu (page 9B).</li> <li>Shunt application is not necessary.</li> </ul>                                                                                                    |
| CN5    | <ul> <li>O1 • Auxiliary output for flashing light or 24V DC LED.</li> <li>Open collector for the management of auxiliary functions:</li> <li>O2 • The Y output is activated in intermittent mode, only with the closed gate.</li> <li>O3 • The R output is activated in intermittent mode, only in closing phase.</li> <li>O4 • The G output is activated in intermittent mode, only in opening phase.</li> <li>O5 • The B output is activated in intermittent mode, only in pause time.</li> </ul>                                                                                                   |
| Jumper | Control board with jumper for motors > 500 watts<br>Control board without jumper for motors <500 watts                                                                                                    |

# **Motorline**

5A EN

# **03. INSTALLATION**

## **INSTALLATION OF MCONNECT LINK (OPTIONAL)**

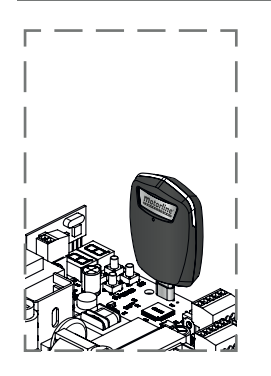

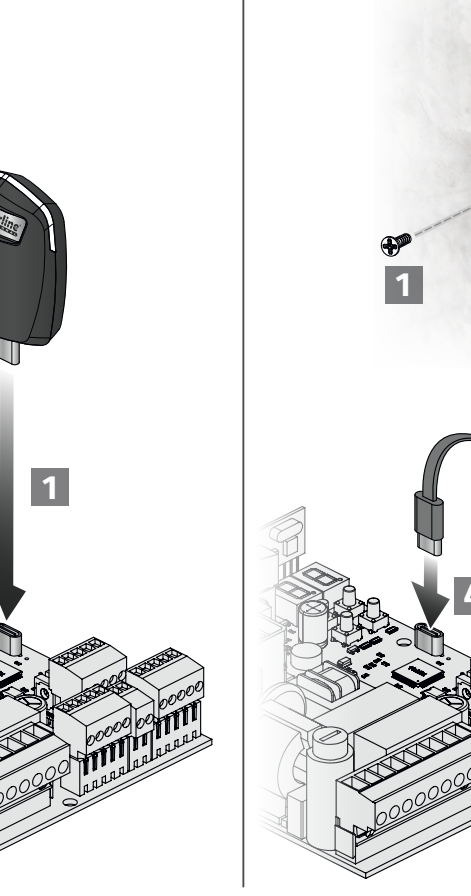

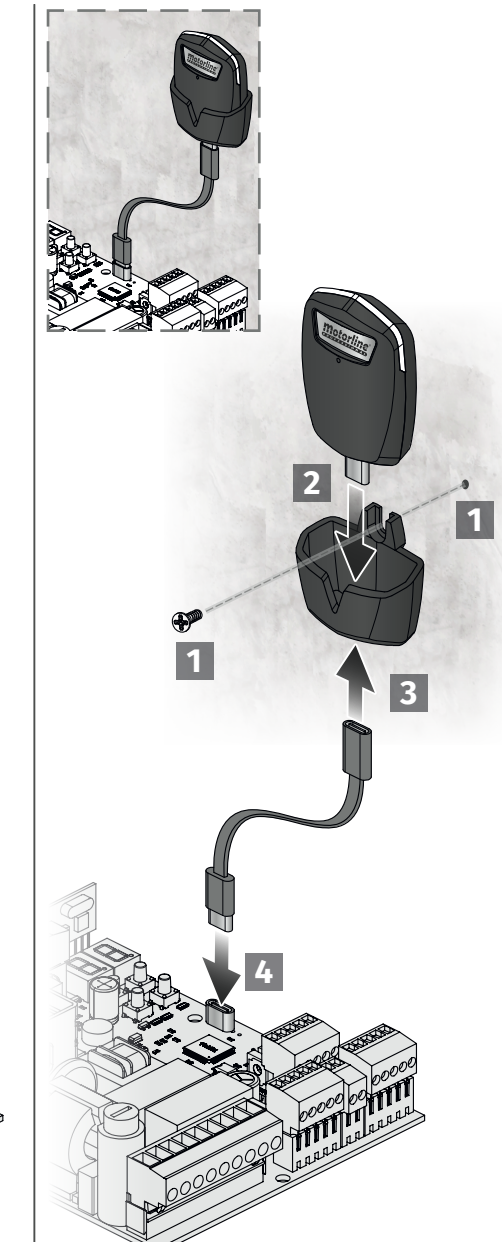

Motorline

PROFESSIONA

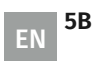

# **03. INSTALLATION**

## **ESSENTIAL STEPS FOR INSTALLATION**

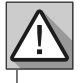

The installation process assumes that the gate has already limit switches plates installed. For more information consult the motor's manual.

01 • Make the connections of all the accessories according to the connection scheme (page 15/16/17/18).
02 • Connect the control board to a 110/230V power supply (3 and 4 - CN1 terminals).
03 • Make sure that the gate movement is the same as the one shown on the display:

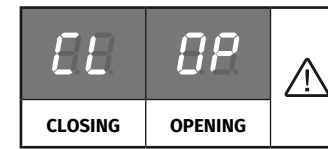

If the display does not match with the movement of the gate, access to the P0-dI menu and change the gate direction.

04 • Check the limit switches, taking into account the indication that appears on the display.

- 05 Make an automatic course programming P0 menu (page 8A).
- 06 If necessary, adjust the gate slowdown time during opening and closing P1 menu (page 8B).

07 • Adjust the force and sensitivity of the motor - P2 menu (page 8B).

- 08 Make an automatic programming of the course again PO menu (page 8A).
- 09 Enable or disable the use of photocells in the P5 menu (page 9B).
- 10 Enable or disable the use of safety edge in the P6 menu (page 10A)
- 11 Program a remote control (page 6B).

The control board is now fully configured!

Check the menus from the programming pages in case you wish to configure other features of the control board.

# **03. INSTALLATION**

## **REMOTE CONTROLS**

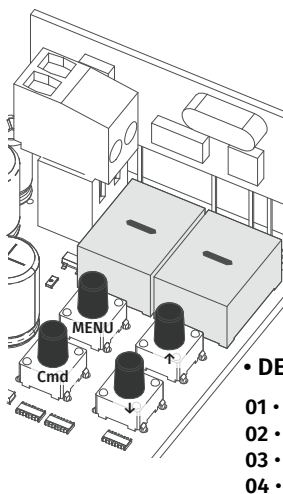

BB Programming a remote control for full opening.

 ${\tt SR}$  Programming a remote control for pedestrian opening.

#### • REMOTE CONTROL PROGRAMMING

01 • Press the cmd button for 1 sec.

**02** • Select the function where you want to program the remote controls (SU and SP) using  $\checkmark \uparrow$ .

- 03 Press cmd once to confirm the function (SE or SP).
- **04** The first free position appears.
- **05** Press the remote control button you want to program.
- The display will blink and move to the next free location.

#### **DELETE REMOTE CONTROLS**

**01** • Press the **cmd** button for 1 sec.

- **02** Select the function (SU or SP) using  $\downarrow \uparrow$ .
- 03 Press cmd once to confirm the function (SU or SP).
- **04** Use  $\downarrow \uparrow$  to select the remote control location you want to delete.
- **05** Press cmd for 3sec. and the position is empty.
- The display will flash and the position will be available.

#### • DELETE ALL THE REMOTE CONTROLS

01 • Press the cmd button for 5 sec.

02 • The display will show dL, confirming that all remote controls have been deleted.

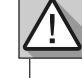

• Whenever you store or delete a remote control, the display will flash and show the next position. You can add or delete remote controls without go back to point 01.

• If you do not press any button for 10 seconds the control board will return to standby.

## **"P" MENU FUNCTIONS**

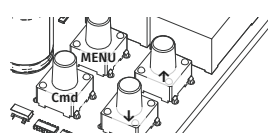

• To access the **P menu** press the MENU button for 3 seconds.

• Use  $\downarrow \uparrow$  to navigate through the menus.

• Press MENU when you want to confirm access to a menu.

• Press  $\downarrow \uparrow$  simultaneously to exit programming.

| MENU | FUNCTION           | MIN. | MAX. |           | STATE                      | FACTORY<br>VALUE | PAGE |                                                 |                                           |  |  |
|------|--------------------|------|------|-----------|----------------------------|------------------|------|-------------------------------------------------|-------------------------------------------|--|--|
|      |                    | -    | -    | BU        | Automatic programming      |                  |      |                                                 |                                           |  |  |
|      |                    |      |      | <i>68</i> | Semi-automatic programming |                  |      |                                                 |                                           |  |  |
| 88   | Course programming |      |      |           | SC Sliding motor           |                  |      |                                                 |                                           |  |  |
|      |                    |      |      | 59        | SE Sectional motor         | -                | 8A   |                                                 |                                           |  |  |
|      |                    |      |      |           |                            |                  |      | 82 Barriers                                     |                                           |  |  |
|      |                    |      |      |           |                            |                  |      | aa                                              | <b><i>UE</i></b> Reversed motor direction |  |  |
|      |                    |      |      |           |                            |                  | 00   | $\partial \mathcal{E}$ Standard motor direction |                                           |  |  |

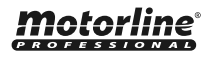

EN 6B

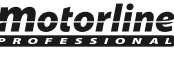

# **03. INSTALLATION**

## **"P" MENU FUNCTIONS**

| MENU     | FUNCTION                            | MIN. | MAX. |                         | STATE                                                                                                    | Factory<br>Value                                               | PAGE |
|----------|-------------------------------------|------|------|-------------------------|----------------------------------------------------------------------------------------------------|----------------------------------------------------------------|------|
| 88       | Setting the deceleration<br>time    |      | 45   | 88 Opening deceleration |                                                                                                    | SC: 03<br>BR: 04<br>SE: 02                                     | 2P   |
|          |                                     | U    |      | 8E (                    | Closing deceleration                                                                                                    | SC: 03<br>BR: 06<br>SE: 04                                     | OD   |
|          |                                     |      |      | 801                     | Force adjustment                                                                                                    | SC, BR,<br>SE: 09                                              |      |
| 29       | Force and sensitivity<br>adjustment | 1    | 9    | 85 :                    | Sensitivity adjustment                                                                                                    | SC, BR: 00<br>SE: 04                                           | 8B   |
|          | ·                                   |      |      | 88                      | Sens. adjustment in deceleration                                                                                                    | SC, BR,<br>SE: 00                                              |      |
| 88       | Pedestrian course time              | 1s   | 99s  | 88-                     | Time adjustment in pedestrian mode                                                                                                    | SC: 10<br>BR, SE: 00                                           | 9A   |
| $\rho q$ | Pause time                          | 1c   | 99c  | 88.                     | Total closing pause time adjustment                                                                                                    | SC, BR,                                                        | 9B   |
|          | rause time                          | 13   | 773  | 881                     | Pedestrian closing pause time adjustment                                                                                                    | SE: 00                                                         | 75   |
| 89       | Photocells programming              |      |      | 88<br>88<br>58<br>88    | 00 Disables photocells         00 Activates photocells         00 Photocells in closing         00 Photocells in opening         00 Disables photocell test         00 Activates photocell test         00 Disables safety edge         00 Activates safety edge | SC, BR,<br>SE: 00<br>SC, BR,<br>SE: 00                         | 9B   |
| 88       | Safety edge                         | -    | -    | 88<br>88<br>58          | DD 8k2 input         D 7 NC input         DD Safety edge in closing         D 7 Safety edge in opening         DD Disables         D 7 Activates         DD Disables photocell test                                                                              | SC, BR,<br>SE: 01<br>SC, BR,<br>SE: 00<br>SC, BR: 00<br>SE: 01 | 10A  |
|          |                                     |      |      | 58                      | 00 Activates photocell test                                                                                                    | SE: 00                                                         |      |
| 88       | Operating logic                     | -    | -    | 083<br>080              | Step by step mode function                                                                                                    | SC, SE:00<br>BR: 02                                            | 10B  |
| 88       | Flashing light                      | -    | -    | 00<br>03<br>03<br>09    | Fixed flashing light<br>Blinking flashing light<br>Courtesy light<br>Electromagnet flashing light<br>Flashing light lights up whenever opened                                                                                                    | SC, SE,<br>BR: 00                                              | 10B  |
| 88       | Remote programming                  | -    | -    | 88 I<br>88 I            | Distance PGM OFF<br>Distance PGM ON                                                                                                    | SC, SE,<br>BR: 00                                              | 11A  |

SC: Sliding motor; SE: Sectional motor; BR: Barriers

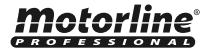

7A EN

7B

EN

# **03. INSTALLATION**

## **"E" MENU FUNCTIONS**

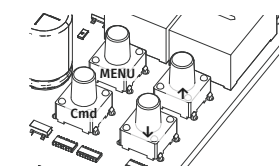

✓ To access the E menu press the MENU button for 10sec.
• Use ↓↑ to navigate through the menus.
• Press MENU when you want to confirm access to a menu.
• Press ↓↑ simultaneously to exit programming.

| VALUE                                                                                                    |                  |
|----------------------------------------------------------------------------------------------------|------------------|
| Human presence       -       -       -       BB Desactivates human presence       SC, BR, presence         BB Ascent and descent in human       SC, BR, presence       BB Ascent, descent in human       SC, BR, SE: 00         Human presence       -       -       -       -       -       - | 11B              |
| BB     Deactivate pushbutton operation mode     SC, BR: 0       BB     Activate pushbutton operation mode     SC, BR: 0                                                                                                    | )                |
| Co Set Soft START value SC, BR: 0<br>SE: 05                                                                                                    | )                |
| Soft START and Soft STOP 0 9<br>Soft START and Soft STOP 0 9<br>STOP) Soft Start and Soft STOP 0 9<br>Stop 1 2 2 Set ramp value for slowing down (Soft SC, SE: 0<br>STOP)                                                                                                    | ) 11B            |
| <b>FP</b> Courtesy light time /<br>LE Adjustment of courtesy light time SC, BR,<br>SE: 00                                                                                                    |                  |
| Pre-flashing light 0 99<br>Pre-flashing light SC, BR,<br>SE: 00                                                                                                    | 12A              |
| Follow me 0 9                                                                                                    | 12A              |
| 0 / Activates follow me SE: 00                                                                                                    |                  |
| Electric brake                                                                                                    | 12B              |
| Deceleration speed         1         9         Deceleration speed adjustment         SC, BR, SE: 05                                                                                                    | 12B              |
| Maneuvers counter         -         Shows the number of maneuvers         -                                                                                                    | 12B              |
| Reset - restore factory 00 Deactivated SC, BR, ST. 00                                                                                                    | 13A              |
| Values 0/Reset activated SE: 00                                                                                                    |                  |
| UU Fixed RGB                                                                                                    |                  |
| RGB output                                                                                                    | <sup>3</sup> 13A |
| UC Pre-Flashing light RGB                                                                                                    |                  |

SC: Sliding motor; SE: Sectional motor; BR: Barriers

|    | REMOTE CONTROLS                                      |    |
|----|------------------------------------------------------|----|
| 58 | Programming a remote control for full opening.       | 6B |
| 88 | Programming a remote control for pedestrian opening. | 6B |

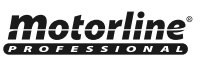

## **BB AUTOMATIC AND SEMI-AUTOMATIC COURSE PROGRAMMING**

This menu allows automatic programming of the motor and deceleration.

During automatic programming, the motor will perform the following maneuvers: 1º Slowly close the gate until it reaches the closing limit switch.

#### 22 Slowly opens for about 10 seconds.

**32** Slowly closes until it reaches the closing limit switch.

42 The gate opens at normal speed until it reaches the opening limit switch.

**52** The gate closes at normal speed until it reaches the closing limit switch.

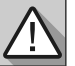

Steps 2 and 3 are only made if P2-Fd is set to a value equal to or greater than 1. If P2-Fd is set to 0 (zero), you will only do steps 1, 4, and 5.

01 • Press MENU for 3 seconds.

- 02 P0 appears. Press MENU for 1 second.
- 03 AU appears. Press MENU for 1 second to start automatic programming.
- 04 When programming is complete, the display returns to the initial state (--).

This menu allows you to program the motor's working time in a semi-automatic way, manually

- 🗖 🧕 defining the decelerations.
- **T** to do this, press MENU at the moment you want to START the slowdown (idling), both in the opening and closing phases.

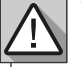

If you do not press MENU at any time, an automatic programming will be performed without any deceleration.

This programming can be done without limit switches, but it is mandatory to press MENU whenever the gate reaches the end of each course.

- 01 Press MENU for 3 seconds.
- 02 P0 appears. Press MENU for 1 second.
- **03** AU appears. Press  $\uparrow$  1 time to show MA.
- 04 When MA appears, press MENU for 1 second. The motor will start a slow closing of the gate.
- 05 When it reaches the closing limit switch, it will open automatically.
- 06 Press MENU when you want to start the opening deceleration.
- 07 When it reaches the closing limit switch, it will automatically close.
- **08** Press MENU when you want to start the closing deceleration.

**J** This menu allows you to select the type of automation to be used: *SE* sliding gate, *SE* sectional door, *BE* barriers.

01 • Press MENU for 3 seconds.

- 02 P0 appears. Press MENU for 1 second.
- **03** AU appears. Press  $\uparrow$  2 twice to show SY.
- **04** When SY appears, press MENU.
- 05 Select the type of motor you want and press MENU to confirm.

# **Motorline**

# 04. PROGRAMMING "P"

# **BB AUTOMATIC AND SEMI-AUTOMATIC COURSE PROGRAMMING**

With this menu you can change the direction of the motor's movement, without change the connection of the motor wires and limit switches.

EE • To change the motor's movement direction EE • To restore standard motor movement

## **BB SETTING THE DECELERATION TIME**

| 88 | It allows to define the slowdown time in the opening phase. | Factory values<br>SC: 03; BR: 04; SE: 02 |
|----|-------------------------------------------------------------|------------------------------------------|
| 88 | It allows defining the slowdown time in the closing phase.  | Factory values<br>SC: 03; BR: 06; SE: 04 |

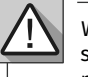

В

When the deceleration is not used, you should adjust the limit switches to be activated slightly before the intended location. This will ensure that the gate does not exceed the stopping point due to movement inertia, which could cause it to get stuck.

- 01 Press MENU for 3 seconds.
- **02** P0 appears. Press  $\downarrow$  once.
- **03** P1 appears. Press MENU for 1 second.
- 04 tP appears. Press MENU for 1 second.
- 05 dA appears. Press MENU for 1 second.
- **06** Appears the time defined from factory. If you want, change the time from 1 to 45 sec. using  $\downarrow \uparrow$  .
- 07 Press MENU for 1 second, to save the defined time. dF appears. Press MENU for 1 second.
- **08** Appears the time defined from factory. If you want, change the time from 1 to 45 sec. using  $\downarrow \uparrow$ . **09** • Press MENU to save the chosen time. P2 appears. To program P2, continue in step 3 from P2 menu (page 8). To exit the programming press  $\downarrow \uparrow$  simultaneously.

## **BR FORCE AND SENSITIVITY ADJUSTMENT**

If you set the sensitivity (FS) to a value over 1, the force (FO) is automatically set to 9 without the possibility to change it.

Note: If the control board has very high sensitivity values, will show the error LI.

After four attempts, the LI error will turn ER.

You will have to wait 10 seconds to return to program the automatism.

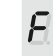

It allows to regulate the motor's operation force when opening and closing.

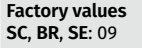

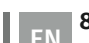

Motorline

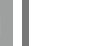

ΕN

## **88 FORCE AND SENSITIVITY ADJUSTMENT**

| 88       | It allows you to adjust the motor sensitivity<br>in detecting obstacles. The higher the<br>sensitivity the less effort is needed to detect<br>any obstacle and reverse the direction. | If you activate this function, the force is automatically set                                                                                           | Factory values<br>SC, BR: 00<br>SE: 04 |
|----------|----------------------------------------------------------------------------------------------------|----------------------------------------------------------------------------------------------------|----------------------------------------|
| 88       | It allows you to adjust the sensitivity during the deceleration.                                                                                                    | to 9.<br>To activate the function,<br>you must make a new<br>programming of the course.<br>This will allow the control<br>board to assume new settings. | Factory values<br>SC, BR, SE: 00       |
| 01 • Pre | ess MENII for 3 seconds                                                                                                    |                                                                                                    |                                        |

- **02** P0 appears. Press  $\downarrow$  twice.
- 03 P2 appears. Press MENU for 1 second.
- 04 F0 appears. Press MENU for 1 second.
- **05** Appears the value defined from factory. If you want, change the value from 1 to 9 using  $\downarrow \uparrow$ .
- 06 Press MENU for 1 second, to save the defined value.
- 07 FS appears. Press MENU for 1 second.
- **08** Appears the value defined from factory. If you want, change the value from 1 to 9 using  $\downarrow \uparrow$ .
- 09 Press MENU for 1 second, to save the defined value.
- 10 Fd appears. Press MENU for 1 second.
- **11** Appears the value defined from factory. If you want, change the value from 1 to 9 using  $\downarrow \uparrow$ .
- 12 Press MENU, to save the defined value.
- 13 P3 appears. To program P3, continue in step 3 from P3 menu (page 9A).

To exit the programming press  $\downarrow \uparrow$  simultaneously.

## **BB PEDESTRIAN COURSE TIME**

| - | . —          |
|---|--------------|
| - | ы            |
| - | . <b>L</b> . |

It allows the gate to be opened for people to pass through, without it being fully opened, you can program the time you want the gate to open.

Factory values SC: 10 BR, SE: 00

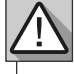

For pedestrian mode work, the minimum working time must be 1 second, where 0 disables the pedestrian mode.

- 01 Press MENU for 3 seconds.
- **02** P0 appears. Press  $\downarrow$  three times.
- 03 P3 appears. Press MENU for 1 seconds.
- **04** Appears the time set from factory. If you want, change time between 1 and 99 sec., using  $\downarrow \uparrow$ .
- 05 Press MENU to save the defined time.
- **06** P4 appears. To program P4, continue in step 3 from P4 menu (page 9B).

To exit the programming press  $\downarrow \uparrow$  simultaneously.

# Tlotorline

| 9A |   |
|----|---|
|    | E |

# 04. PROGRAMMING "P"

## **88 PAUSE TIME**

| 88                  | <b>Total closing pause time adjustment</b><br>Allows you to set the waiting time for the gate from when it finishes fully<br>opening until it starts to close. | Factory values |
|---------------------|----------------------------------------------------------------------------------------------------|----------------|
| 88                  | <b>Pedestrian closing pause time adjustment</b><br>Allows you to set the waiting time since finish the pedestrian opening<br>until it starts to close.         | SC, BR, SE: 00 |
| $\land$             | When the values are set to zero, there is no automatic closing.                                                                                                |                |
| $\langle ! \rangle$ | When the values are set to zero, there is no automatic closing.                                                                                                |                |

01 • Press MENU for 3 seconds.

- **02** P0 appears. Press  $\downarrow$  four times.
- 03 P4 appears. Press MENU for 1 second.
- 04 AF appears. Press MENU for 1 second.
- **05** Appears the time set from factory. If you want, change time between 1 and 99 sec., using  $\downarrow \uparrow$ .
- 06 Press MENU for 1 second to save the defined time.
- 07 AP appears. Press MENU for 1 second.
- **08** Appears the time set from factory. If you want, change time between 1 and 99 sec., using  $\downarrow \uparrow$ .
- 09 Press MENU for 1 second to save the defined time.

10 • P5 appears. To program P5, continue in step 3 from P5 menu (page 9B). To exit the programming press  $\downarrow \uparrow$  simultaneously.

## **BB PHOTOCELLS PROGRAMMING**

EN

#### 00 (disables photocells) 01 (activates photocells)

**FF** With the photocells activated, when someone interrupts them, the gate reverses the direction set in HC.

00 (photocells during the closing) 01 (photocells during the opening)

#### Factory values SC, BR, SE: 00

**H** This menu can only be changed when the LE menu is active. 00 - photocell only intervenes during closure and reverses in full. 01 - photocell only intervenes in opening and reverses for 2 sec.

00 (disables photocell test) 01 (activates photocell test)

- 01 Press MENU for 3 seconds.
- **02** P0 appears. Press  $\downarrow$  five times.
- 03 P5 appears. Press MENU for 1 second.
- 04 HE appears. Press MENU for 1 second.
- **05** Appears the function set from factory. If you want, change it between 00 and 01 using  $\downarrow \uparrow$ .
- **06** Press MENU for 1 seconds to confirm the defined function.
- 07 HC appears. Press MENU for 1 second.
- **08** Appears the function set from factory. If you want, change it between 00 and 01 using  $\downarrow \uparrow$ .
- 09 Press MENU for 1 seconds to confirm the defined function.
- 10 P6 appears. To program P6, continue in step 3 from P6 menu (page 10A).
- To exit the programming press  $\downarrow \uparrow$  simultaneously.

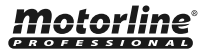

## **<u>88</u> SAFETY EDGE**

| 88 | <b>00 (disables safety edge) 01 (activates safety edge)</b><br>The menu allows you to activate/deactivate its operation.                                                                                                    | Factory values<br>SC, BR, SE: 00 |
|----|----------------------------------------------------------------------------------------------------|----------------------------------|
| 88 | <b>00 (8k2 input) 01 (NC input)</b><br>You can only program HA if it has LA enabled (page 10A).<br>Therefore, you can choose safety edge with 8k2 resistive type (00) or<br>safety edge with normally closed contact, NC (01).                                      | Factory values<br>SC, BR, SE: 01 |
| 88 | <b>00 (safety edge during closure) 01 (safety edge during opening)</b><br>You can only program HL if it has LA enabled (page 10A) and after<br>choose the type of safety edge in HA.<br>In closure (00) the gate reverses, in opening (01) reverses only 2 seconds. | Factory values<br>SC, BR, SE: 00 |
| 88 | Activate the STOP button<br>Whenever this parameter is selected, it has priority over any other<br>(example: If LA is active, when activating the STOP button, the input<br>becomes STOP).                                                                          | Factory values<br>SC, BR, SE: 01 |
| 88 | 00 (disables photocell test) 01 (activates photocell test)                                                                                                    | Factory values<br>SC, BR, SE: 00 |

 $\triangle$ 

It is recommended to activate the Photocells test before starting operation. This test makes it possible to protect the movement of the gate in case of any failure of the Photocells.

- 01 Press MENU for 3 seconds.
- **02** P0 appears. Press ↓ six times.
- 03 P6 appears. Press MENU for 1 second.
- 04 LA appears. Press MENU for 1 second.
- **05** Appears the function set from factory. If you want, change it between 00 and 01 using  $\downarrow \uparrow$  .
- **06** Press MENU for 1 second to confirm the defined function.
- $\mathbf{07} \boldsymbol{\cdot} \mathsf{HA}$  appears. Press MENU for 1 second.
- **08** Appears the function set from factory. If you want, change it between 00 and 01 using  $\downarrow \uparrow$  .
- **09** Press MENU for 1 second to confirm the defined function.
- **10** HL appears. Press MENU for 1 second.
- **11** Appears the function set from factory. If you want, change it between 00 and 01 using  $\downarrow \uparrow$  .
- **12** Press MENU for 1 second to confirm the defined function.
- **13** ST appears. Press MENU for 1 second.
- **14** Appears the function set from factory. If you want, change it between 00 and 01 using  $\downarrow \uparrow$ .
- **15** Press MENU for 1 second to confirm the defined function.

P7 appears. To program P7, continue in step 3 from P7 menu (page 10B). To exit the programming press  $\downarrow \uparrow$  simultaneously.

# 04. PROGRAMMING "P"

# **<u>BB</u> OPERATING LOGIC**

This menu allows you to set the gate's operating mode.

| 88 | Functioning in automatic mode<br>1st impulse - OPENS<br>2nd impulse - STOPS, TIMER AND CLOSES (if P4>00)<br>3rd impulse - INVERTS                                                                        |                                  |
|----|----------------------------------------------------------------------------------------------------|----------------------------------|
| 88 | Functioning in step by step mode<br><b>1st</b> impulse - OPENS<br><b>2nd</b> impulse - STOPS<br><b>3rd</b> impulse - CLOSES<br><b>4th</b> impulse - STOPS<br>If is fully open and timed, the gate closes | Factory values<br>SC, BR, SE: 02 |
| 88 | Functioning in condominium mode<br>Does not accept orders during opening and pause time, in closure it<br>reverses (either by remote control or control board start button)                              |                                  |

**01** • Press MENU for 3 seconds.

02 • P0 appears. Press ↓ seven times.

- 03 P7 appears. Press MENU for 1 second.
- **04** Appears the function currently set. If you want, change the function to 00, 01 or 02, using  $\downarrow \uparrow$ .
- **05** Press MENU to save the defined function.
- 06 P8 appears. To program P8, continue in step 3 from P8 menu (page 10B).
- To exit the programming press  $\downarrow \uparrow$  simultaneously.

# **88 FLASHING LIGHT**

**BE** 

A

A.

Ĥł

 $\mathbf{H}$ 

EN

| 7 | Blinking flashing light (opening and closing)<br>During the opening/closing movement, the flashing mode will work<br>intermittently.                                                                                                    |                                  |  |
|---|----------------------------------------------------------------------------------------------------|----------------------------------|--|
| ł | <b>Fixed flashing light</b><br>During the opening/closing movement of the gate, the flashing light will<br>remain lit.                                                                                                    |                                  |  |
| 2 | <b>Courtesy light</b><br>During the operation, it converts the flashing light output into courtesy<br>light according to the time defined in E2. (page 12A).                                                                                                    | Factory values<br>SC, BR, SE: 00 |  |
| 3 | <b>Electromagnet flashing light</b><br>Its function is to use an electromagnet in the lock so that it is not<br>possible to open the door or barrier. Whenever it is carrying out a closing<br>maneuver or is closed, it remains with the flashing light output activated. |                                  |  |
| 1 | Flashing light lights up whenever opened                                                                                                    |                                  |  |
|   |                                                                                                    |                                  |  |

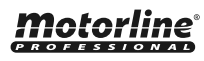

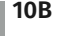

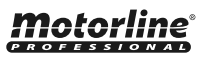

## *R8* **FLASHING LIGHT**

01 • Press MENU for 3 seconds.

- **02** P0 appears. Press  $\downarrow$  eight times.
- 03 P8 appears. Press MENU for 1 second.

**04** • Appears the function currently set. If you want, change the function to 00, 01, 02 or 03, using  $\downarrow \uparrow$ . 05 • Press MENU to save the defined function.

06 • P9 appears. To program P9, continue in step 3 from P9 menu (page 11A). To exit the programming press  $\downarrow \uparrow$  simultaneously.

# **88 REMOTE PROGRAMMING**

This menu allows you to enable or disable the new remote controls programming without access directly to the control board by using a previously stored remote control (memorize remote controls page 6B).

| 88 | Distance PGM OFF | Factory values |
|----|------------------|----------------|
| 88 | Distance PGM ON  | SC, BR, SE: 00 |

01 • Press MENU for 3 seconds.

- **02** P0 appears. Press ↓ nine times.
- 03 P9 appears. Press MENU for 1 second.
- **04** Appears the function currently set. If you want, change the function to 00 or 01, using  $\downarrow \uparrow$ .
- 05 Press MENU to save the defined function.
- **06** P1 appears. To exit the programming press  $\downarrow \uparrow$  simultaneously.

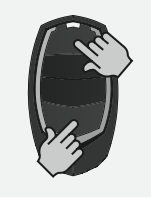

#### Distance programming operation (PGM ON):

Press the buttons indicated in the picture at the same time for 10 seconds and the flashing light will start to flash (the display shows the 1st free position).

Whenever you memorize a remote control, the control board will leave the distance programming mode. If you want to program more remote controls, you will need to repeat the process of pressing simultaneously the remote control buttons for 10 seconds for each new remote control.

# **05. PROGRAMMING "E"**

## **88 HUMAN PRESENCE**

|    | 88        | Deactivates hu | uman presence                               |                 |                                  |  |  |
|----|-----------|----------------|---------------------------------------------|-----------------|----------------------------------|--|--|
| 88 | 88        | Ascent and de  | scent in Human Presence                     | 2               | Factory values<br>SC, BR, SE: 00 |  |  |
|    | 88        | Automatic asc  | Automatic ascent, descent in Human Presence |                 |                                  |  |  |
|    |           |                | LS Button                                   | LO Button       |                                  |  |  |
| 88 | 01 ACTIV/ | ATED           | Total Closing                               | Total Opening   | Factory values<br>SC, BR, SE: 01 |  |  |
|    | 00 DEACT  | <b>FIVATED</b> | Pedestrian maneuvers                        | Total maneuvers |                                  |  |  |

- 01 Press MENU for 6 seconds.
- 02 E0 appears. Press MENU for 1 second.
- 03 HP appears. Press MENU for 1 second.
- **04** Appears the function currently set. If you want, change the function to 00, 01 or 02, using  $\downarrow \uparrow$ .
- 05 Press MENU for 1 second to confirm the defined time.
- 06 PL appears. Press MENU for 1 second.
- 07 Appears the function currently set. If you want, change the function to 00 or 01, using  $\downarrow \uparrow$ .
- 08 Press MENU for 1 second to confirm the defined function.
- 09 E1 appears. To program E1, continue in step 3 from E1 menu (page 11B). To exit the programming press  $\downarrow \uparrow$  simultaneously.

## **EB SOFT START AND SOFT STOP**

first second(s) of movement.

This menu allows to set the values to control the motor movement speed at the beginning and near the end of the course

SOFT START - when activated, at each start of movement, the control nп

| board will co | ntrol the start of | the motor, g | gradually in | creasing it in the | e |
|---------------|--------------------|--------------|--------------|--------------------|---|

| <br>Factory values |
|--------------------|
| SC, BR: 00         |
| <br>SE: 00         |

- SOFT STOP when activated, at each start of deceleration there will be a
- gradual decrease in speed so that the speed change is not sudden.

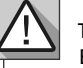

EN

The Soft Start value must be lower than the deceleration value, in order to avoid delays. Enter the P1 menu to set the slowdown values (page 8B).

01 • Press MENU for 6 seconds.

- **02** E0 appears. Press  $\downarrow$  once.
- 03 E1 appears. Press MENU for 1 second.
- 04 Appears ro or rc. Press MENU once, in the parameter you want
- **05** If you want, change the function to 00 or 01, using  $\downarrow \uparrow$ .

06 • Press MENU to save the defined function.

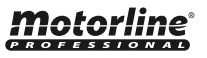

## **BR COURTESY LIGHT TIME/PRE-FLASHING LIGHT**

This menu is only available if the Courtesy Light function is active in menu P8 (see page 11A).

#### Adjustment of courtesy light time

This menu allows you to define the time (from 1 to 99 minutes) that the courtesy light stays on after the gate completes the closing maneuver.

Factory values SC, BR, SE: 00

Adjustment of pre-flashing light time This menu allows you to define the time (from 1 to 99 seconds) that the flashing light remains active before the start of each maneuver.

 $\mathbf{01} \boldsymbol{\cdot} \mathsf{Press}\;\mathsf{MENU}$  for 6 seconds.

**02** • E0 appears. Press ↓ twice.

03 • E2 appears. Press MENU for 1 second.

**04** • Appears the time set from factory. If you want, change time between 1 and 99 sec., using  $\downarrow$   $\uparrow$  .

**05** • Press MENU to save the defined time.

**06** • E3 appears. To program E3, continue in step 3 from E3 menu (page 12A). To exit the programming press ↓ ↑ simultaneously.

## 88 FOLLOW ME

This menu allows you to activate the option Follow me. With this function activated whenever the photocells detect the passage of a user/obstacle, the control board triggers the closing operation based on the time selected in this parameter.

To activate Follow me function, P5 have to be set with: HE=01 / HC=00 (see page 9B)

| Disabled function                                             | Factory values |
|---------------------------------------------------------------|----------------|
| Values above 0 activate the function (9 is the maximum value) | SC, BR, SE: 00 |

01 • Press MENU for 6 seconds.

**02** • E0 appears. Press  $\downarrow$  three times.

**03** • E3 appears. Press MENU for 1 second.

**04** • Appears the function from factory set. If you want, change the function to the desired time, using  $\downarrow \uparrow$ .

**05** • Press MENU to save the defined function.

**06** • E4 appears (is inactive). To program E5 continue to step 3 of the menu E5 (12B) . To exit the programming press  $\downarrow \uparrow$  simultaneously.

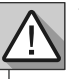

Menu E4 (Encoder) inactive.

# **Motorline**

# 12A EN

# 05. PROGRAMMING "E"

# 88 ELECTRIC BRAKE

With the electronic brake, whenever the gate stops, or is given an order to reverse the movement, the advance decreases, counteracting the inertia exerted by the gate. Factory values SC, BR, SE: 00

 $\textbf{01} \boldsymbol{\cdot} \text{Press MENU for 6 seconds.}$ 

**02** • E0 appears. Press ↓ five times.

**03** • E5 appears. Press MENU for 1 second.

**04** • Appears the value currently set. If you want, change the function to 00 or 01, using ↓↑. **05** • Press MENU to save the defined value.

**06** • E6 appears. To program E6, continue in step 3 from E6 menu (page 12B). To exit the programming press ↓↑ simultaneously.

## **BB DECELERATION SPEED**

| This menu lets you set the deceleration speed in opening and closing. | Factory values |
|-----------------------------------------------------------------------|----------------|
| The higher the level, the faster is the deceleration.                 | SC, BR, SE: 05 |

01 • Press MENU for 6 seconds.

**02** • E0 appears. Press ↓ 6 times.

**03** • E6 appears. Press MENU for 1 second.

**04** • Appears the value currently set. If you want, change the function to 01 or 09, using  $\downarrow \uparrow$  .

05 • Press MENU to save the defined value.

06 • E7 appears. To program E7, continue in step 3 from E7 menu (page 12B).

To exit the programming press  $\downarrow \uparrow$  simultaneously.

# **BB MANEUVERS COUNTER**

This menu allows you to check how many complete maneuvers were performed by the control board (complete maneuver it is understood by opening and closing).

 $\triangle$  The control board reset does not erase the maneuvers count.

Example: 13456 maneuvers

- 01 Hundreds of thousands / 34 Thousands / 56 Dozens
- 01 Press MENU for 6 seconds.
- **02** E0 appears. Press  $\downarrow$  seven times.

12B

EN

03 • Press MENU for 1 second.

04 • Appears the maneuvers counting in the following order (example 130 371):

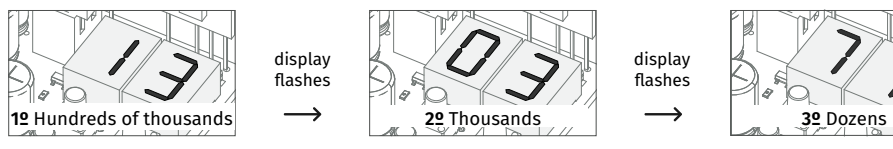

**05** • E8 appears. To program E8, continue in step 3 from E8 menu (page 13A). To exit the programming press  $\downarrow \uparrow$  simultaneously.

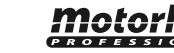

## 88 RESET - RESTORE FACTORY VALUES

| By doing reset, all factory settings will be restored.   | Factory values |
|----------------------------------------------------------|----------------|
| Only the maneuvers counter will have the data memorised. | SC, BR, SE: 00 |
|                                                          |                |

01 • Press MENU for 6 seconds.

**02** • E0 appears. Press  $\downarrow$  eight times.

**03** • E8 appears. Press MENU for 1 second.

**04** • Appears the function currently set. If you want to reset, change the function to 01, using  $\downarrow \uparrow$ .

05 • Press MENU for 1 second to reset.

06 • E9 appears. To program E9, continue in step 3 from E9 menu (page 13A). To exit the programming press ↓ ↑ simultaneously.

## **88 RGB OUTPUT**

| This menu allows you to select the functioning mode of the four signs (page 10A). |                                                                                                    |  |  |  |  |  |
|-----------------------------------------------------------------------------------|----------------------------------------------------------------------------------------------------|--|--|--|--|--|
| <b>BB</b> Fixed o                                                                 | utput                                                                                                    |  |  |  |  |  |
| 88 Intermi                                                                        | Intermittent output                                                                                                    |  |  |  |  |  |
| <b>BB</b> Flashes                                                                 | Flashes green for 3 seconds before each maneuver (exit only)                                                                                  |  |  |  |  |  |
| <b>BB</b> This fur normall                                                        | nction only interferes with the "Y" output (all other outputs work<br>ly), activates the capacitor for 2 seconds at each start (extra module) |  |  |  |  |  |
|                                                                                   |                                                                                                    |  |  |  |  |  |

01 · Press MENU for 6 seconds.

**02** • E0 appears. Press ↓ nine times.

03 • E9 appears. Press MENU for 1 second.

**04** • Appears the function currently set. If you want, change the function to 00, 02, 03 or 04 using ↓↑.

05 • Press MENU for 1 second to save the defined function.

**06** • E1 appears. To exit the programming press  $\downarrow \uparrow$  simultaneously.

# 06. DISPLAY

## **DISPLAY INDICATIONS**

| MENU | DESCRIPTION                                         |  |  |  |  |  |
|------|-----------------------------------------------------|--|--|--|--|--|
| 88   | Motor opening                                       |  |  |  |  |  |
| 88   | Motor closing                                       |  |  |  |  |  |
| 88   | In pause time                                       |  |  |  |  |  |
| 88   | In pedestrian pause time                            |  |  |  |  |  |
| 88   | Memory full                                         |  |  |  |  |  |
| 88   | Memory full (pedestrian)                            |  |  |  |  |  |
| 88   | Inversion by effort                                 |  |  |  |  |  |
| 88   | Obstructed photocells                               |  |  |  |  |  |
| 88   | No limit switches or both limit switches in opening |  |  |  |  |  |
| 88   | Safety edge being pressed                           |  |  |  |  |  |
| 88   | Pedestrian button being pressed                     |  |  |  |  |  |
| 88   | Start button being pressed                          |  |  |  |  |  |
| 88   | Sensibility detection failure                       |  |  |  |  |  |
| 88   | Opening limit switch                                |  |  |  |  |  |
| 88   | Closing limit switch                                |  |  |  |  |  |
| 88   | Control in Pre-Flashing lamp                        |  |  |  |  |  |

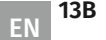

# **07. COMPONENTS TEST**

## **CAPACITOR SCHEME**

To detect which components have problems during automatism installation, sometimes it's necessary to conduct tests with a direct connection to a 110/230V power supply. For this, it's necessary to interpose a capacitor on the connection so that the motor can work (check the capacitor type to be used in the product's manual). In the below diagram is shown how this connection must be made and how to merge the different component wires.

#### NOTES:

- To perform the tests you don't need to remove the automatism from it's place, because this way you can understand if the automatism, directly connected to the power, can function correctly.
- The order of capacitor wires linked with the automatism wires are not important, as long as you link, one to the Brown wire and the other to the Black one;
- The common wire of the motor must always be connected to the power supply;
- To reverse the automatism functioning direction, switch the Black wire with the Brown wire of the automatism.

 $\triangle$ 

For your safety, do not make any changes to the connections without turning off the power supply. All tests must be carried out by specialized technicians due to the serious danger related to the misuse of electrical systems!

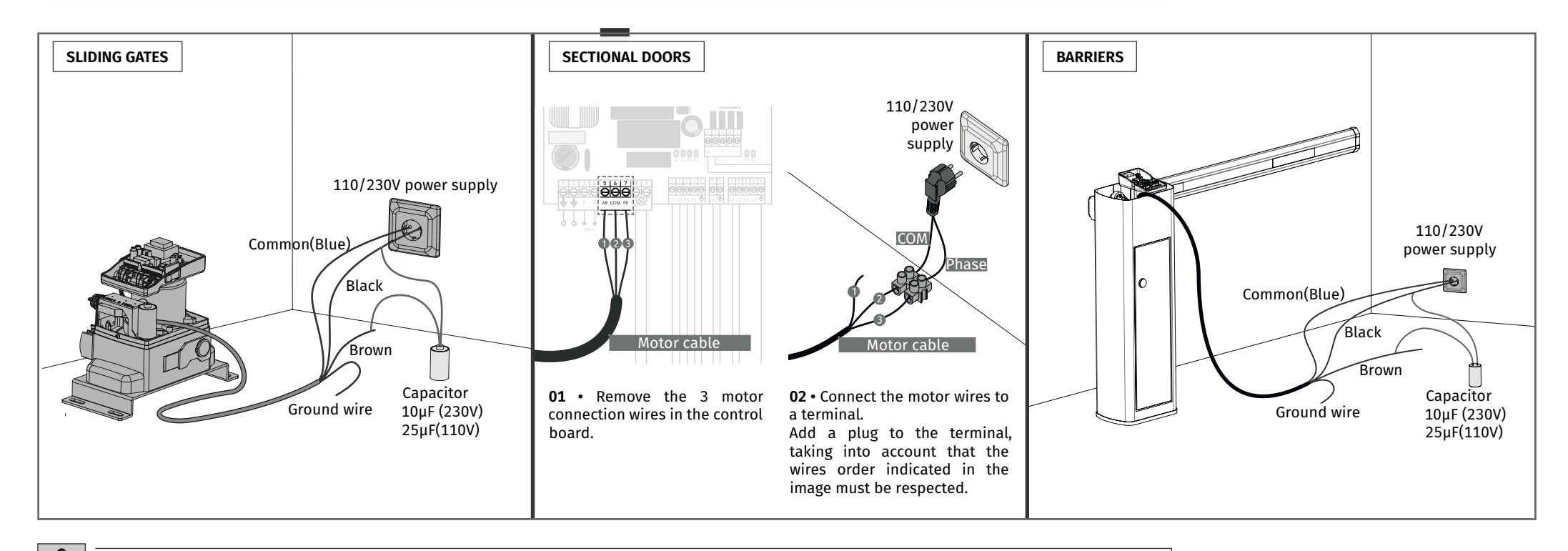

In the position corresponding to each low voltage remote control input, the control board has a signaling LED to identify the status. The LED ON indicates that the input is closed, while the LED off indicates that the input is open.

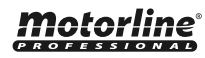

## **CONNECTIONS SCHEME - SLIDING GATES**

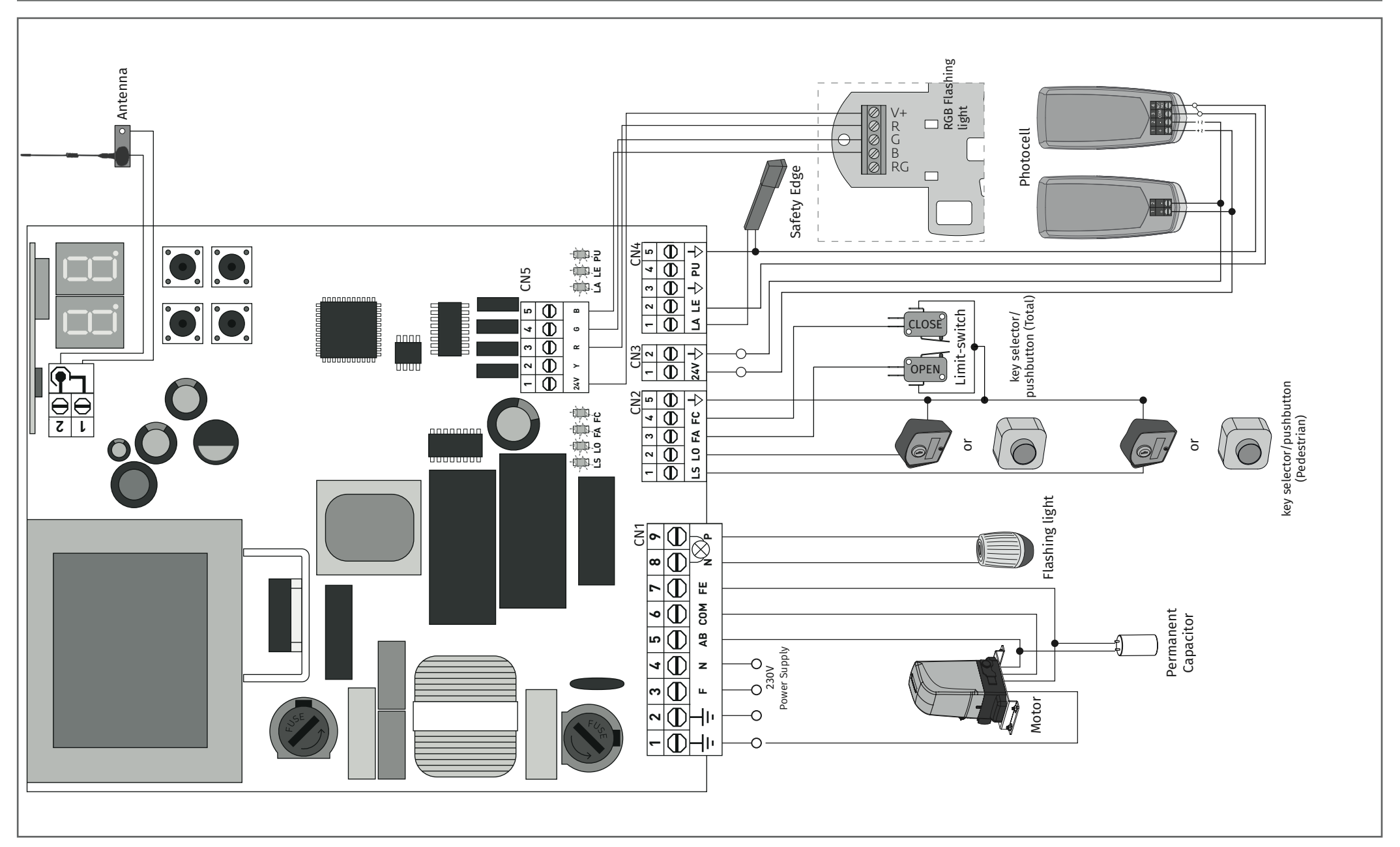

**Motorline** 

## **CONNECTIONS SCHEME - SECTIONAL DOORS**

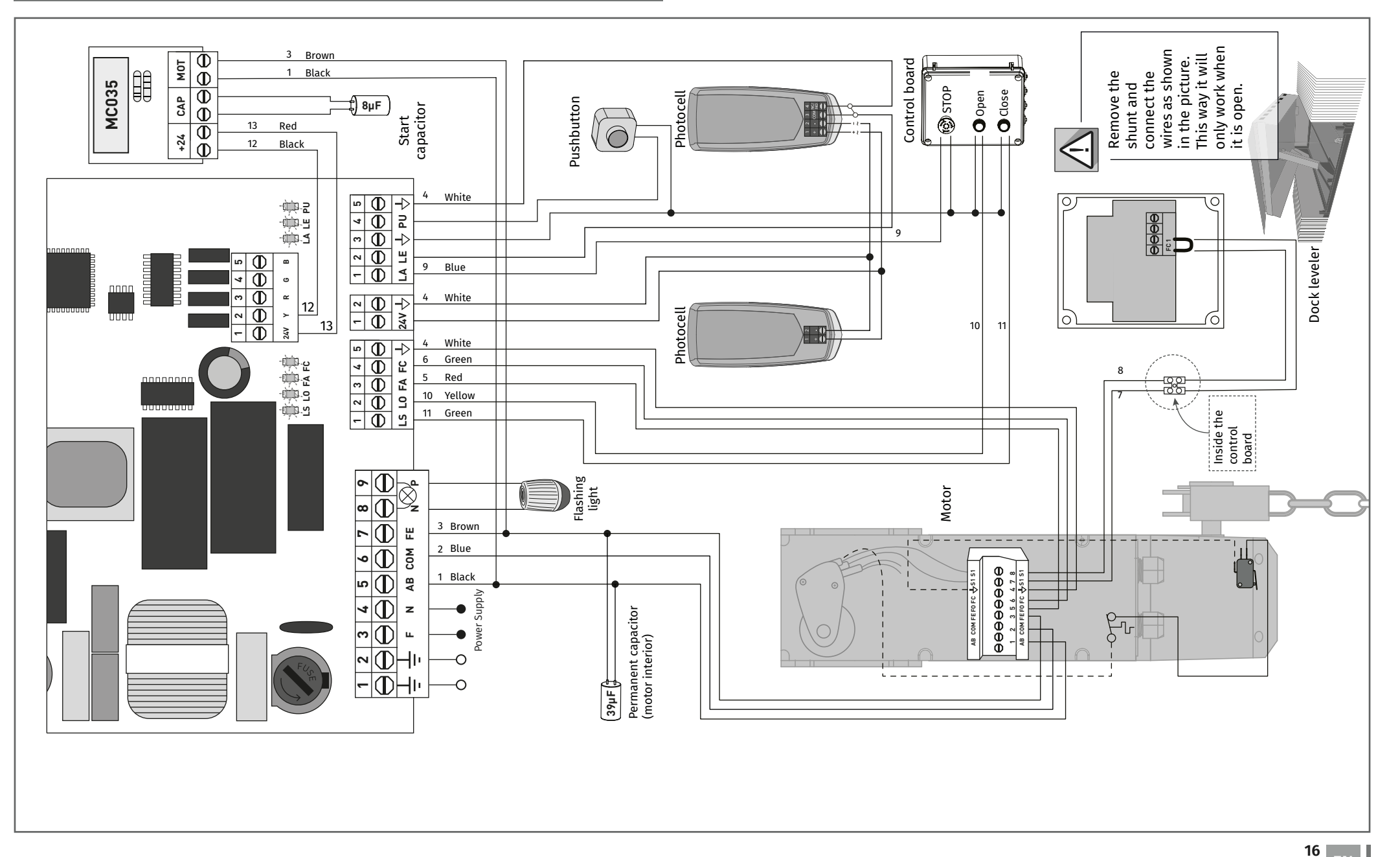

## **CONNECTIONS SCHEME - BARRIERS**

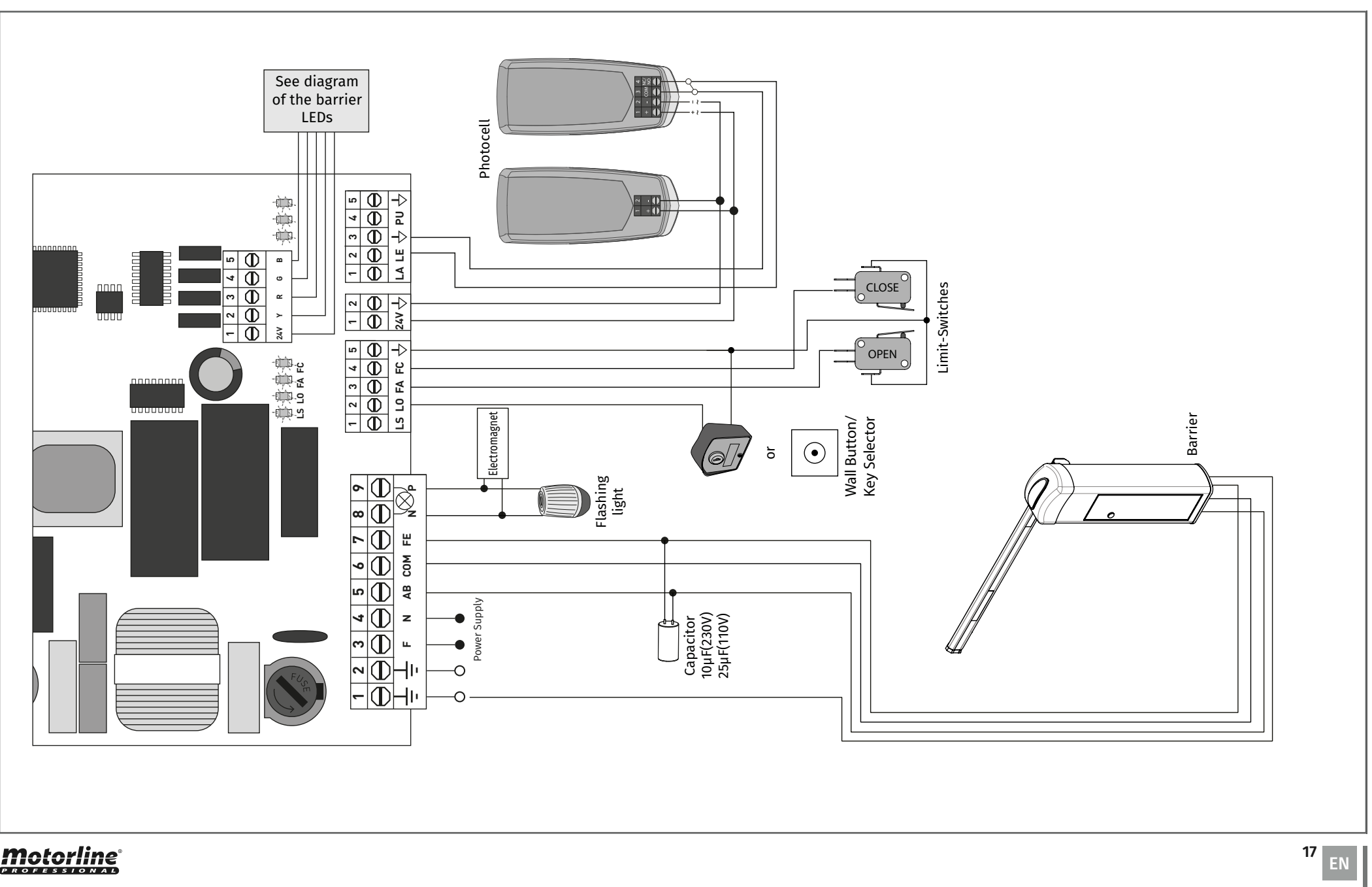

# **CONNECTIONS SCHEME - PHOTOCELLS TEST ACTIVE**

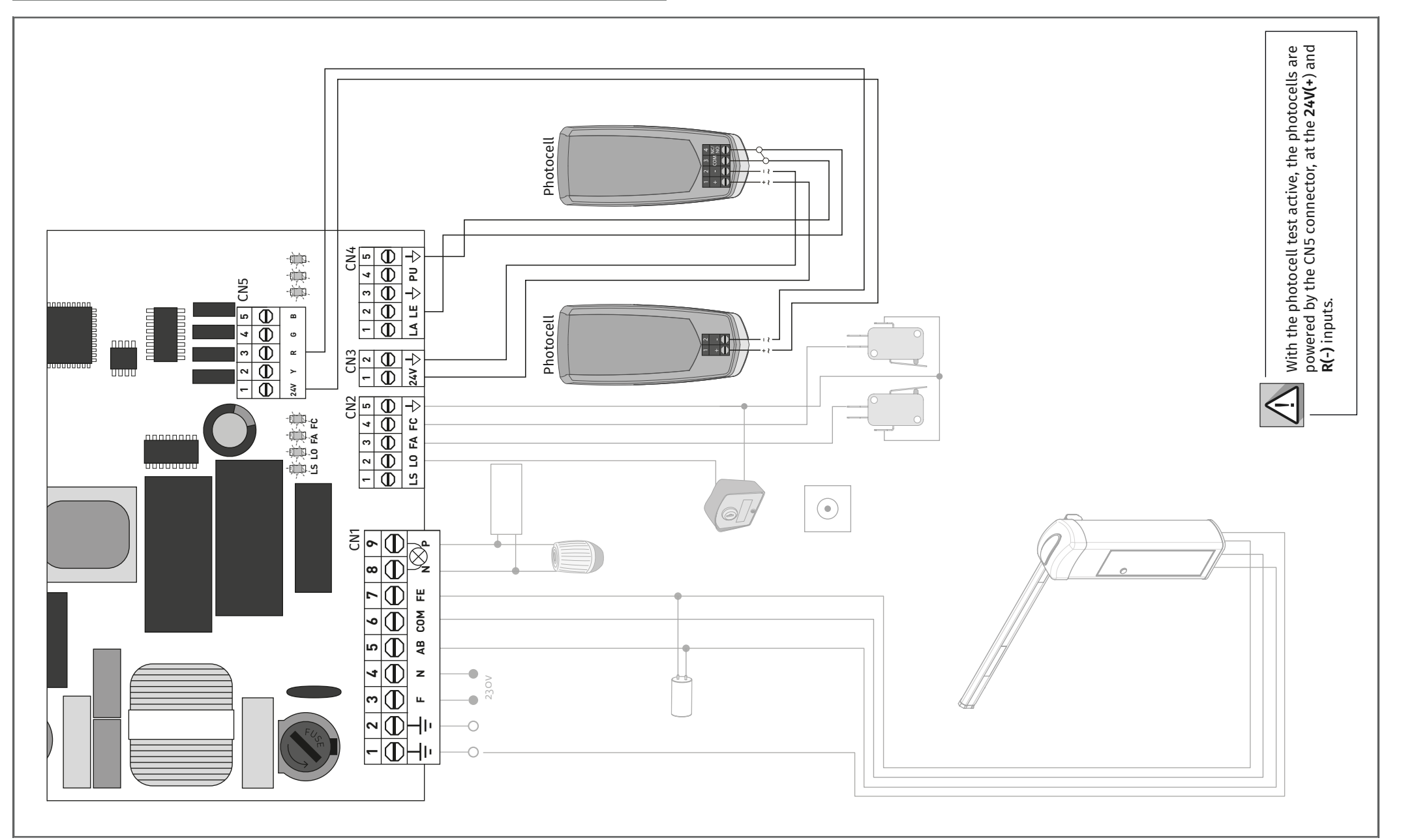

**Motorline**<sup>®</sup>

# **09. TROUBLESHOOTING**

## **INSTRUCTIONS FOR FINAL CONSUMERS/TECHNICIANS**

| Anomaly                                    | Procedure                                                                                                    | Behavior                    | Procedure II                                                                                                    | Discovering the origin of the problem                                                                                                    |                                                                                                    |                                                                                                    |                                                                                                    |
|--------------------------------------------|----------------------------------------------------------------------------------------------------|-----------------------------|----------------------------------------------------------------------------------------------------|----------------------------------------------------------------------------------------------------|----------------------------------------------------------------------------------------------------|----------------------------------------------------------------------------------------------------|----------------------------------------------------------------------------------------------------|
| • Motor<br>doesn't work                    | • Make sure you have<br>110/230V power supply<br>connected to control<br>board and if it is<br>working properly                                                                                              | • Still not working         | • Consult a qualified<br>MOTORLINE technician.                                                                                                    | <ol> <li>Open control box and check if<br/>it has 110/230V power supply.</li> <li>Check the control board<br/>input fuses.</li> </ol>                                                                                                    | 3 • Switch off the control<br>board from the motor and test<br>it connected directly to an<br>external power supply to find<br>out if it is faulty (see page 14).                                                                                                    | 4 • If the motor works, the<br>problem is in the control<br>board. Remove it and send it to<br>MOTORLINE technical services<br>for diagnosis.                                                                                                    | 5 • If the motor doesn't work,<br>remove it from the installation<br>site and send it to MOTORLINE<br>technical services for diagnosis.                                                                                                    |
| • Motor doesn't<br>move but makes<br>noise | • Unlock motor and<br>move the gate by<br>hand to check for<br>mechanical problems<br>on the movement.                                                                                                    | • Encountered problems?     | • Consult a qualified gates technician.                                                                                                    | Check all axes and movement systems associated with the gate/barrier (pins, hinges, etc.) to find out what the problem is.                                                                                                    |                                                                                                    |                                                                                                    |                                                                                                    |
|                                            |                                                                                                    | • The gate moves<br>easily? | • Consult a qualified<br>MOTORLINE technician.                                                                                                    | 1 • Check capacitors, testing with new capacitor.                                                                                                    | 2 • If capacitors are not the<br>problem, disconnect motor from<br>control board and it them by<br>connecting directly to power                                                                                                    | supply in order to find out if it<br>has problems (see page 14).<br><b>3</b> • If the motor doesn't work                                                                                                    | remove them from installation<br>site and send to our MOTORLINE<br>technical services for diagnosis.                                                                                                    |
| • Motor opens but<br>doesn't close         | • Unlock motor and<br>move the gate by hand<br>to closed position. Lock<br>motor again and turn of<br>power supply for 5<br>seconds. Reconnect<br>it and send order to<br>open gate using remote<br>control. | • The gate moves<br>easily? | <ol> <li>Check if there is any obstacle in front of the photocells;</li> <li>Check if any of the control devices (key selector, push button, video intercom, etc.) of the gate are jammed and sending permanent signal to control board;</li> <li>Consult a qualified MOTORLINE</li> </ol> | All MOTORLINE control boards<br>have LEDs that allow you to<br>easily conclude which devices<br>are faulty. All safety device<br>(DS) LEDs in normal situations<br>remain lit. All LEDs of "START"<br>circuits in normal situations<br>remain OFF.<br>If the device LEDs are not all on,<br>there is a fault in the security<br>systems (photocells, security<br>edges). If "START" LEDs are ON,<br>there is a remote control issuing<br>device emitting a permanent<br>signal. | <ul> <li>A) SECURITY SYSTEMS:</li> <li>1 • Close with a shunt all<br/>safety systems on the control<br/>board (check manual of the<br/>control board in question). If<br/>the automated system starts<br/>working normally check for the<br/>problematic device.</li> <li>2 • Remove one shunt at a time<br/>until you find the malfunction<br/>device.</li> <li>3 • Replace it for a functional<br/>device and check if the motor<br/>works correctly with all the<br/>other devices. If you</li> </ul> | <ul> <li>find another one defective,<br/>follow the same steps until you<br/>find all the problems.</li> <li>B) START SYSTEMS:</li> <li>1 • Disconnect all wires from<br/>START connector (PUL and PED).</li> <li>2 • If the LED turned Off, try<br/>reconnecting one device at a<br/>time until you find the defective<br/>device.</li> </ul> | <b>NOTE:</b><br>In case procedures described in sections A) and B) don't result, remove control board and send to our technical services for diagnosis.                                                                                                    |
| • Motor doesn't<br>make complete<br>route  | • Unlock motor and<br>move gate by hand to<br>check for mechanical<br>problems on the gate.                                                                                                    | • Encountered problems?     | • Consult a qualified gates technician.                                                                                                    | Check all axes and movement systems associated with the gate/barrier (pins, hinges, etc.) to find out what the problem is.                                                                                                    |                                                                                                    |                                                                                                    |                                                                                                    |
|                                            |                                                                                                    | • The gate moves<br>easily? | • Consult a qualified<br>MOTORLINE technician.                                                                                                    | <ol> <li>Check capacitors, testing<br/>with new capacitors.</li> <li>If capacitors are not the<br/>problem, disconnect the motor<br/>from the control board and test<br/>the motor directly to the power<br/>supply to find out if it is faulty.</li> <li>If the motor doesn't work,<br/>remove it from installation site</li> </ol>                                                                                                    | and send to our MOTORLINE<br>technical services for diagnosis.<br>4 • If L1 appears on the display<br>while the motor is running,<br>it means that the motor has<br>stopped by effort detection.<br>Unlock the motor and move<br>the gate manually, checking<br>if there is any blockage to its<br>movement.<br>If the motor moves                                                                                                    | normally, you need to adjust the<br>force and sensitivity through the<br>P2 menu.<br><b>5</b> • If this doesn't work, remove<br>control board and send it to<br>MOTORLINE technical services.                                                                                                    | <b>NOTE:</b><br>Tuning the force of the control<br>board must be enough to open<br>and close the gate without<br>stopping it, but with a little<br>effort from a person to stop it.<br>In case of failure of the security<br>systems, the gate can never<br>cause physical damage to<br>obstacles (vehicles, people, etc). |